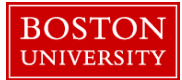

## <u>Quick Reference Guide: Timesheet Entry for Salaried</u> <u>Overtime Eligible Employees</u>

Here are instructions on how to enter your weekly hours using online timesheets.

- Once you navigate your web browser to <u>www.bu.edu/buworkscentral</u> and complete the DUO authentication login procedure, please click on the "Employee Self Service" tab.
- 2. Click on the "Record Working Time" link to access your timesheet.

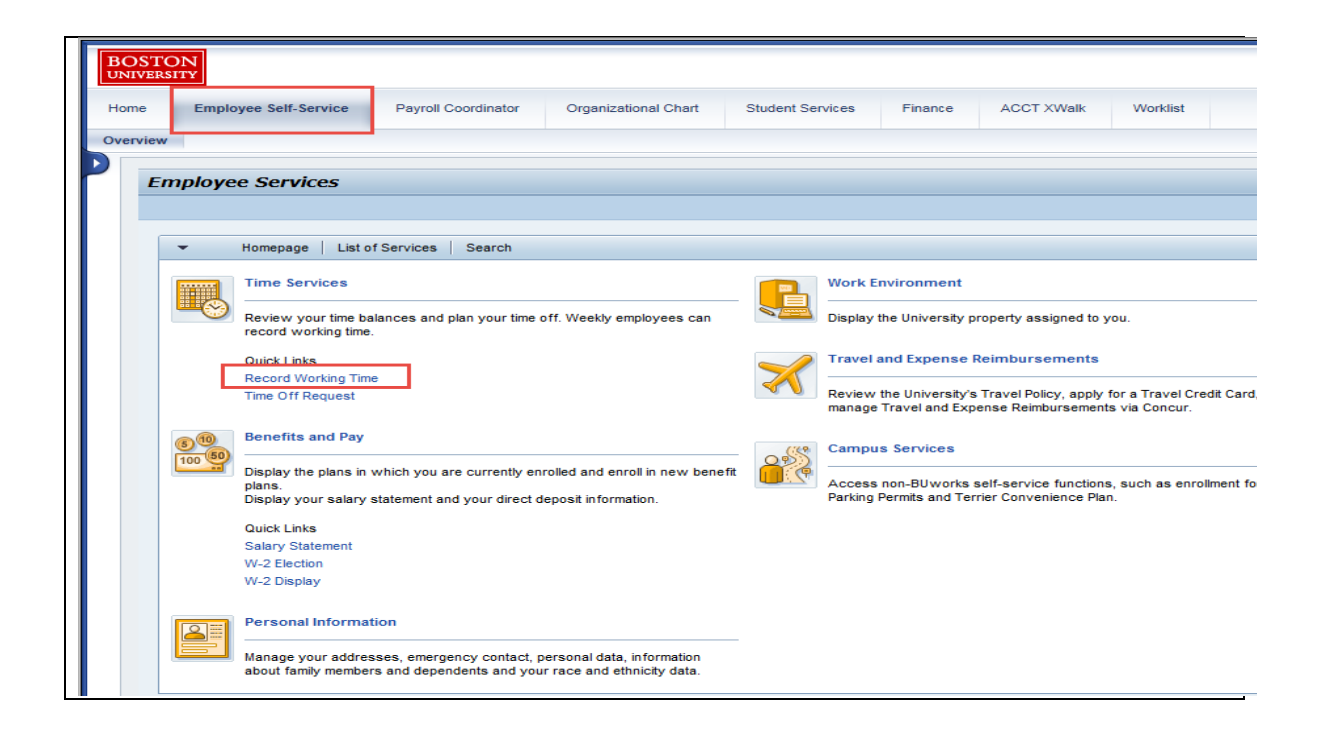

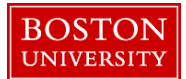

NOTE: It is important to note that your work week in BUworks **starts on Monday and ends on the following Sunday**. The color-coded calendar gives you a view of your current and past time entry history over a span of three months. To move between future and past months, use the left and right arrows. In the example, the calendar is showing the current week in a light orange background. To ensure that you are paid correctly, make sure that you are in the appropriate pay period while entering your hours. If you are not in the correct pay period, you can toggle to future or previous weeks by clicking on the "previous period" and "next period" buttons. This is important to realize when you are entering your attendance times to ensure that you are paid correctly.

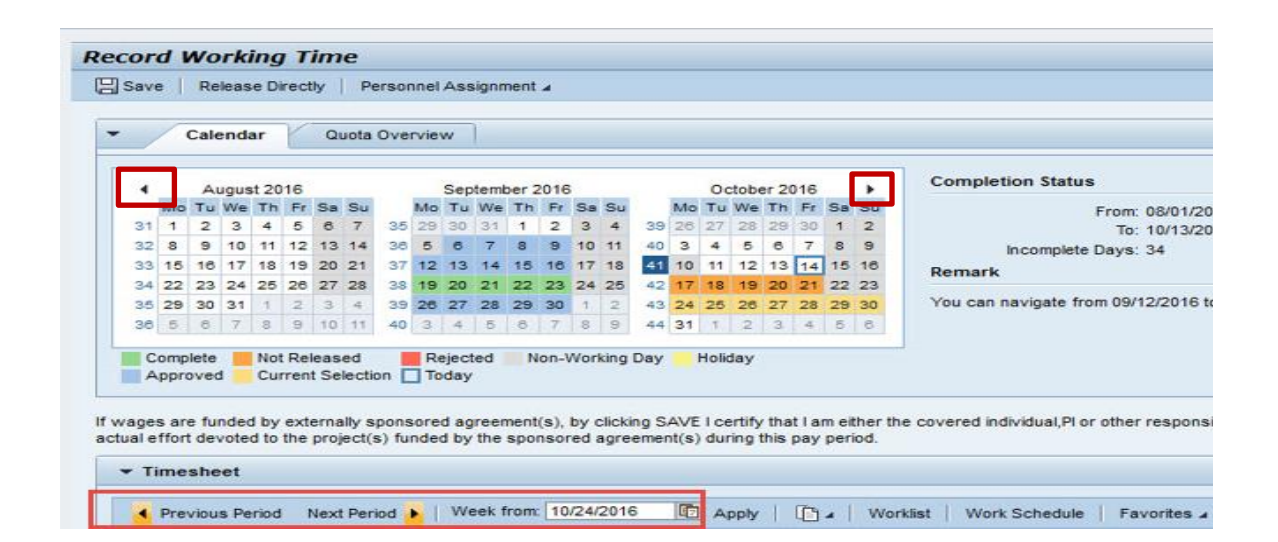

3. If you work on a standard Monday – Friday work schedule, your planned hours will reflect 8 hours on the five days of the week (Monday – Friday), for a total of 40 hours (*or other scheduled hours*) for the week. Click on the "Copy" menu icon and the "Targeted Hours" option. Your timesheet will be automatically populated with 8 hours a day from Monday to Friday.

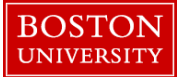

|                               |                                                  |                                             |                                                                         |                                                    | _                             |                                                                            |                                             |                                                                         |                                                                     |                                      |                        |                                  |                             |                                            |                       |                          |                                                   |                                       |                                                              |                                                 |                                                                                                    |                                  |                           |          |                                     |                          |
|-------------------------------|--------------------------------------------------|---------------------------------------------|-------------------------------------------------------------------------|----------------------------------------------------|-------------------------------|----------------------------------------------------------------------------|---------------------------------------------|-------------------------------------------------------------------------|---------------------------------------------------------------------|--------------------------------------|------------------------|----------------------------------|-----------------------------|--------------------------------------------|-----------------------|--------------------------|---------------------------------------------------|---------------------------------------|--------------------------------------------------------------|-------------------------------------------------|----------------------------------------------------------------------------------------------------|----------------------------------|---------------------------|----------|-------------------------------------|--------------------------|
|                               |                                                  | Cale                                        | ndar                                                                    |                                                    | Qı                            | iota O                                                                     | /en                                         | riew                                                                    |                                                                     |                                      |                        |                                  |                             |                                            |                       |                          |                                                   |                                       |                                                              |                                                 |                                                                                                    |                                  |                           |          |                                     |                          |
|                               |                                                  |                                             |                                                                         |                                                    |                               |                                                                            |                                             |                                                                         |                                                                     |                                      |                        |                                  |                             |                                            |                       |                          |                                                   |                                       |                                                              |                                                 | Completio                                                                                                    | on Statu                         |                           |          |                                     |                          |
| •                             | 14-                                              | Au                                          | gust 2                                                                  | 016                                                | e -                           | e                                                                          |                                             | Se<br>te T                                                              | ptem                                                                | ber 1                                | 2016                   | e. e                             |                             | 14-                                        | 00                    | tobe                     | r 201                                             | 16<br>Er 0                            | • •                                                          |                                                 |                                                                                                    |                                  |                           |          |                                     |                          |
| 31                            | 1                                                | 2                                           | 3 4                                                                     | 8                                                  | A                             | 7                                                                          |                                             | 29 2/                                                                   | 3 21                                                                | 1                                    | 2                      | 3 4                              | 1 9                         | 9 28                                       | 27                    | 28                       | 29 3                                              | 20 4                                  | a 30                                                         |                                                 |                                                                                                    |                                  | From: 01.08               | .2010    | 6                                   |                          |
| 32                            | 8                                                | 9                                           | 10 1                                                                    | 12                                                 | 13                            | 14                                                                         | 8                                           | 5 6                                                                     | 7                                                                   | 8                                    | 9                      | 10 1                             | 1 4                         | 0 3                                        | 4                     | 5                        | 6                                                 | 7 8                                   | 8 9                                                          |                                                 |                                                                                                    |                                  | 10: 01.11<br>Deve: 0      | .2016    | 5                                   |                          |
| 33                            | 15                                               | 16                                          | 17 18                                                                   | 19                                                 | 20                            | 21                                                                         | 7                                           | 12 13                                                                   | 3 14                                                                | 15                                   | 16                     | 17 1                             | 8 4                         | 1 10                                       | 11                    | 12                       | 13 1                                              | 14 1                                  | 5 16                                                         |                                                 | ۳<br>م                                                                                                    | complete                         | Days: 0                   |          |                                     |                          |
| 34                            | 22                                               | 23                                          | 24 2                                                                    | 5 28                                               | 27                            | 28                                                                         | 8                                           | 19 20                                                                   | 21                                                                  | 22                                   | 23                     | 24 2                             | 5 4                         | 2 17                                       | 18                    | 19                       | 20 2                                              | 21 2                                  | 2 23                                                         |                                                 | Remark                                                                                                    |                                  |                           |          |                                     |                          |
| 35                            | 29                                               | 30                                          | 31 1                                                                    | 2                                                  | 3                             | 4                                                                          | 9                                           | 26 27                                                                   | 28                                                                  | 29                                   | 30                     | 1 3                              | 2 4                         | 3 24                                       | 25                    | 26                       | 27 2                                              | 28 2                                  | 9 30                                                         |                                                 | You can na                                                                                                    | vigate fr                        | om 03.10.201              | 6 to (   | 04.12.2016                          |                          |
| 36                            | 5                                                | 6                                           | 7 8                                                                     | 9                                                  | 10                            | 11                                                                         | 0                                           | 3 4                                                                     | 5                                                                   | 6                                    | 7                      | 8 9                              | 9 4                         | 4 31                                       | 1                     | 2                        | 3                                                 | 4 8                                   | 5 6                                                          |                                                 |                                                                                                    |                                  |                           |          |                                     |                          |
| click                         | Appr<br>ting (b) if                              | SAVE                                        | E, I cer                                                                | tify ti<br>s are                                   | t Se<br>nat (<br>fund         | a) the                                                                     | nou<br>ext                                  | Toda<br>rs en<br>ernal                                                  | y<br>tered<br>y spi                                                 | belo                                 | ow a                   | ccura                            | tely r<br>ment(             | eflect                                     | the<br>mei            | hour<br>ther t           | s tha<br>the c                                    | t I w                                 | orked<br>ed ind                                              | durin                                           | ig this pay p<br>al, or the Plo                                                                                                    | eriod,<br>or otherre             | sponsible of              | ficial   | using suital                        | ble mear                 |
| click<br>d/or<br>tual e       | appr<br>ang (<br>b) it<br>effor                  | SAVE<br>the<br>t dev                        | E, I cer<br>wages<br>toted to                                           | tify ti<br>s are<br>o the                          | t Se<br>hat (<br>fund<br>proj | a) the<br>led by<br>ect(s)                                                 | nou<br>ext<br>fund                          | Toda<br>rs en<br>ernal<br>ded b                                         | y<br>tered<br>y spi<br>y the                                        | belo<br>onso<br>spo                  | ow a<br>red a<br>nsor  | ccura<br>Igreei<br>ed ag         | tely r<br>ment(<br>reem     | eflect<br>(s), I a<br>ent(s)               | the<br>mei<br>) dur   | hour<br>ther t           | s tha<br>the c<br>his pa                          | it Iw<br>over<br>ay pe                | orked<br>ed inc<br>eriod.                                    | durin<br>lividua                                | ig this pay p<br>al, or the Pl (                                                                                                    | eriod,<br>or otherre             | sponsible of              | ficial   | using suital                        | ble mear                 |
| click<br>d/or<br>tual e       | appr<br>(b) if<br>ffor                           | SAVE<br>the<br>t dev                        | E, I cer<br>wages<br>toted to                                           | tify ti<br>are<br>the                              | t Se<br>hat (<br>fund<br>proj | a) the<br>led by<br>ect(s)                                                 | nou<br>ext<br>fund                          | Toda<br>rs en<br>ernal<br>ded b                                         | y<br>tered<br>y spo<br>y the                                        | bek<br>onso<br>spo                   | ow a<br>red a<br>nsor  | ccura<br>Igreei<br>ed ag         | tely r<br>ment(<br>reem     | eflect<br>s), I a<br>ent(s)                | the<br>im ei<br>) dur | hour<br>ther t           | s tha<br>the c<br>his pa                          | it Iw<br>over<br>ay pe                | orked<br>ed inc<br>eriod.                                    | durin<br>lividua                                | ig this pay p<br>al, or the Plo                                                                                                    | eriod,<br>or otherre             | sponsible of              | ficial   | using suital                        | ble mear                 |
| click<br>d/or<br>tual e       | appr<br>ding !<br>(b) if<br>effor<br>Time<br>Pre | SAVE<br>the<br>t dev<br>she                 | et<br>s Perio                                                           | tify ti<br>are<br>the<br>d                         | t Se<br>fund<br>proj          | a) the<br>led by<br>ect(s)<br>Period                                       | nou<br>ext<br>fund                          | Toda<br>rs en<br>ernal<br>ded b                                         | y<br>tered<br>y spo<br>y the<br>/eek                                | belo<br>onso<br>spo                  | ow a<br>red a<br>nsor  | ccura<br>Igree<br>ed ag<br>10.20 | tely r<br>ment(<br>reem     | eflect<br>(s), I a<br>ent(s)               | the<br>mei<br>dur     | hour<br>ther t<br>ing th | s tha<br>the c<br>his pa                          | it I w<br>over<br>ay pe               | orked<br>ed inc<br>eriod.                                    | durin<br>lividua                                | ig this pay p<br>al, or the Plo<br>t   Work S                                                                                                    | eriod,<br>or otherre<br>Schedule | sponsible of              | ficial   | using suital                        | ble mear                 |
| click<br>d/or<br>tual e       | ang s<br>(b) if<br>ffor<br>Time<br>Pre<br>Dek    | SAVE<br>the<br>t dev<br>she<br>vious        | et<br>Date                                                              | tify ti<br>s are<br>o the                          | t Se<br>fund<br>proj          | a) the<br>ded by<br>ect(s)<br>Perioc<br>Att./a                             | nou<br>ext<br>fund<br>bs.                   | Toda<br>rs en<br>ernal<br>ded b                                         | y<br>tered<br>y spo<br>y the<br>/eek                                | belo<br>onso<br>spo<br>from          | ow ao<br>red a<br>nsor | ccura<br>Igreel<br>ed ag         | tely r<br>ment(<br>reem     | eflect<br>(s), I a<br>ent(s)<br>[7]<br>ame | the<br>im ei<br>dur   | hour<br>ther t<br>ing th | s tha<br>the c<br>his pa                          | it I w<br>over<br>ay pe               | orked<br>ed inc<br>eriod.<br>W                               | durin<br>lividua<br>orklis                      | ig this pay p<br>al, or the Plo<br>t Work S                                                                                                    | eriod,<br>or otherre             | sponsible of<br>Favorites | ficial i | using suital<br>Check               | ble mear<br>Insert       |
| click<br>d/or<br>ual e<br>▼ T | king !<br>(b) if<br>effor<br>Pre<br>Dek          | SAVE<br>the<br>t dev<br>she<br>vious        | et<br>Date                                                              | tify ti<br>s are<br>o the                          | t Se<br>hat (<br>fund<br>proj | a) the<br>led by<br>ect(s)<br>Period<br>Att./a                             | nou<br>ext<br>fund<br>bs.                   | Toda<br>rs en<br>ernal<br>ded b                                         | y<br>tered<br>y spi<br>y the<br>/eek                                | belo<br>onso<br>spo<br>from<br>Hourn | ow and a nsor          | ccura<br>Igree<br>ed ag          | tely r<br>ment(<br>reem     | eflect<br>is), I a<br>ent(s)<br>ame        | the<br>imei<br>) dur  | hour<br>ther t<br>ing th | s tha<br>the c<br>his pa                          | it I w<br>over<br>ay pe               | orked<br>ed inc<br>eriod.<br>W<br>y Line<br>y fron<br>y fron | durin<br>lividua<br>orklis                      | ig this pay p<br>al, or the Pl<br>t. Work S<br>rious Period<br>et Hours                                                                                                    | eriod,<br>or otherre             | sponsible of<br>Favorites | ficial i | USING SUITAI                        | ble mear<br>Insert<br>er |
| click<br>d/or<br>tual e       | (b) if<br>(b) if<br>effor<br>Pre<br>Dek          | SAVE<br>the<br>t dev<br>she<br>vious        | et<br>Date<br>MO, 3                                                     | tify ti<br>s are<br>o the<br>d                     | t Se<br>nat (<br>fund<br>proj | a) the<br>led by<br>ect(s)<br>Perioc<br>Att./a                             | bs.                                         | Toda<br>rs en<br>ernal<br>ded b<br>  V<br>type                          | y<br>tered<br>y spi<br>y the<br>/eek                                | bek<br>onso<br>spo<br>from           | ow ai<br>red a<br>nsor | ccura<br>Igreel<br>ed ag         | tely r<br>ment(<br>reem     | e flect<br>(s), I a<br>ent(s)              | the<br>mei<br>) dur   | hour<br>ther t<br>ing th | s tha<br>the c<br>his pa                          | at I w<br>over<br>ay pe<br>cop<br>Cop | orked<br>ed inc<br>eriod.<br>W<br>y cine<br>y fron<br>y fron | durin<br>lividua<br>orklis<br>Prev<br>Targ      | g this pay p<br>al, or the Pl<br>t Work 5<br>rious Period<br>et Hours<br>8,00                                                                                                    | eriod,<br>or otherre             | sponsible of<br>Favorites | ficial   | using suital<br>Check  <br>Rec. Ord | ble mear<br>Insert<br>er |
| click<br>d/or<br>ual e<br>▼ T | (b) if<br>(b) if<br>ime<br>Pre<br>Dek            | SAVE<br>the<br>t dev<br>she<br>vious        | et<br>E, I cer<br>wages<br>toted ti<br>et<br>Date<br>MO, 3<br>TU, 01    | tify ti<br>s are<br>o the<br>d 1.10<br>.11         | t Se<br>hat (<br>fund<br>proj | a) the<br>led by<br>ect(s)<br>Period<br>Att./a<br>Hours                    | nou<br>ext<br>fund<br>bs.<br>Wo             | Toda<br>rs en<br>ernal<br>ded b<br>l<br>type<br>rked                    | y<br>tered<br>y spi<br>y the<br>/eek<br>I<br>I                      | belo<br>onso<br>spo<br>from<br>Hour  | ow ared a nsor         | ccura<br>igreei<br>ed ag         | tely r<br>ment(<br>reem     | e flect<br>(s), I a<br>ent(s)              | the<br>imein<br>) dur | hour<br>ther t<br>ing th | s tha<br>the c<br>his pa                          | t I w<br>over<br>ay pe<br>cop<br>Cop  | orked<br>ed inc<br>eriod.<br>W<br>y Ene<br>y fron<br>y fron  | durin<br>lividua<br>orklis<br>n Prev<br>n Targ  | Ig this pay p<br>al, or the Pl<br>t Work S<br>Hous Period<br>et Hours<br>8,00<br>8,00                                                                                                    | eriod,<br>or otherre             | sponsible of<br>Favorites | ficial   | Check Check Rec. Ord                | ble mear<br>Insert<br>er |
| click<br>d/or<br>tual e       | Appr<br>(b) if<br>effor<br>Pre<br>Dek            | SAVE<br>the<br>t dev<br>she<br>vious<br>tte | E, I cer<br>wages<br>oted to<br>et<br>Date<br>MO, 3<br>TU, 01<br>WE, 0  | d 1.10                                             | t Se<br>hat (<br>fund<br>proj | ection<br>a) the<br>led by<br>ect(s)<br>Period<br>Att./a<br>Hours<br>Hours | Dou<br>ext<br>fund<br>bs.                   | Toda<br>rs en<br>ernal<br>ded b<br>type<br>rked<br>rked                 | y<br>tered<br>y spi<br>y the<br>/eek<br>I<br>Veek                   | belo<br>onso<br>spo<br>from<br>Hourn | ow ar<br>red a<br>nsor | ccura<br>agree<br>ed ag          | tely r<br>ment(<br>p16<br>N | e flect<br>s), I a<br>ent(s)               | the<br>mei<br>) dur   | hour<br>ther t<br>ing th | s tha<br>the c<br>his pi                          | at I w<br>over<br>ay pe<br>Cop<br>Cop | orked<br>ed inc<br>eriod.<br>W<br>y cine<br>y from<br>y from | durin<br>iividua<br>iorklis<br>n Prev<br>n Targ | t Work S<br>vious Period<br>8,00<br>8,00<br>8,00                                                                                                    | eriod,<br>or otherre             | sponsible of<br>Favorites | ficial I | Using suital<br>Check               | ble mear<br>Insert<br>er |
| click<br>d/or<br>ual e        | Appr<br>(b) if<br>(b) if<br>effor<br>Pre<br>Dek  | SAVE<br>the<br>t dev<br>she<br>vious<br>tte | E, I cer<br>wages<br>oted t<br>et<br>Date<br>MO, 3<br>TU, 01<br>WVE, 02 | tify ti<br>s are<br>o the<br>d 1.10<br>.11<br>2.11 | t Se<br>nat (<br>fund<br>proj | a) the<br>led by<br>Period<br>Att./a<br>Hours<br>Hours<br>Hours            | Nou<br>ext<br>fund<br>bs.<br>Wo<br>Wo<br>Wo | Toda<br>rs en<br>ernal<br>ded b<br>type<br>rked<br>rked<br>rked<br>rked | y<br>tered<br>y spi<br>y the<br>/eek<br>1<br>8<br>* 8<br>* 8<br>* 8 | belc<br>onso<br>spo<br>from<br>Hour  | ow an<br>red a<br>nsor | ccura<br>agree<br>ed ag          | tely r<br>ment(<br>reem     | eflect<br>(s), I a<br>ent(s)               | the<br>im ei<br>) dur | hour<br>ther t<br>ing th | s tha<br>the c<br>his pr<br>8<br>8<br>8<br>8<br>8 | t I w<br>over<br>ay pe<br>Cop<br>Cop  | orked<br>ed inc<br>eriod.<br>W<br>cine<br>y fron<br>y fron   | durin<br>lividua<br>orklis<br>n Prev<br>n Targ  | t Work S<br>Work S<br>WORK S<br>WORK S<br>WORK S | eriod,<br>or otherre             | sponsible of<br>Favorites | ficial I | Using suital<br>Check               | ble mear<br>Insert<br>er |

4. To report a sick day (for instance, 8 hours on Thursday), please enter the request using the Time Off Request (TOR) system and get it approved by your manager – the link is located in ESS under Time Services.

| BOS     | TON     |                                                                  |                                             |           |     |                                            |                                         |
|---------|---------|------------------------------------------------------------------|---------------------------------------------|-----------|-----|--------------------------------------------|-----------------------------------------|
| Home    | Employ  | vee Self-Service                                                 | Manager Sel                                 | f-Service | Org | anizational Chart                          | Worklist V                              |
| Overvie | ew      |                                                                  |                                             |           |     |                                            |                                         |
| P   /   | Employe | e Services                                                       |                                             |           |     |                                            |                                         |
|         | ~       | Homepage Lis                                                     | st of Services                              | Search    |     |                                            |                                         |
|         |         | Time Services                                                    |                                             |           |     | Work Environmer                            | nt                                      |
|         |         | Review your time b<br>your time off. Week<br>record working time | palances and plan<br>kly employees ca<br>e. | n 🧖       |     | Display the Universi<br>to you.            | ty property assigne                     |
|         |         | Quick Links<br>Record Working Tir                                | ne                                          |           |     | Travel and Expense<br>Reimbursements       | se                                      |
|         |         | Time Off Request                                                 |                                             |           |     | Review the Univers<br>apply for a Travel C | ity's Travel Policy,<br>redit Card, and |
|         | 510     | Benefits and Pay                                                 |                                             |           |     | Reimbursements via                         | Concur.                                 |

5. When you open your timesheet and click on "Target hours", the sick time is automatically imported from the Time Off Request (TOR) system into your timesheet. (For example, 8 hours on Thursday, November 3rd). The same rule applies to vacation or any other absence type entered in TOR.

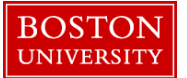

|                     | _                                           | Cale                                | ndar                                                                          | Y                                          | Q              | uota                                                    | Ove                                               | rvie                       | ~                                  |                |                                             |                                             |                             |                            |                      |                       |                            |               |                |               |                      |                                             |                                                                  |                                                                            |                                                  |                              |
|---------------------|---------------------------------------------|-------------------------------------|-------------------------------------------------------------------------------|--------------------------------------------|----------------|---------------------------------------------------------|---------------------------------------------------|----------------------------|------------------------------------|----------------|---------------------------------------------|---------------------------------------------|-----------------------------|----------------------------|----------------------|-----------------------|----------------------------|---------------|----------------|---------------|----------------------|---------------------------------------------|------------------------------------------------------------------|----------------------------------------------------------------------------|--------------------------------------------------|------------------------------|
| •                   |                                             | Au                                  | gust 2                                                                        | 016                                        |                |                                                         |                                                   |                            | Sept                               | temb           | er 2                                        | 016                                         |                             |                            |                      | 0                     | ctobe                      | er 20         | 16             |               | •                    | С                                           | ompletion Stat                                                   | IS                                                                         |                                                  |                              |
|                     | Mo                                          | тu                                  | We T                                                                          | h Fr                                       | Sa             | Su                                                      |                                                   | Мо                         | тυ                                 | We             | тh                                          | Fr                                          | Sa                          | Su                         | Mo                   | Ти                    | We                         | Th            | Fr             | Sa :          | Su                   |                                             |                                                                  | From:                                                                      | 01.08.201                                        | 6                            |
| 31                  | 1                                           | 2                                   | 3 4                                                                           | - 5                                        | 6              | 7                                                       | 35                                                | 29                         | 30                                 | 31             | 1                                           | 2                                           | з                           | 4 3                        | 9 26                 | 27                    | 28                         | 29            | 30             | 1             | 2                    |                                             |                                                                  | To:                                                                        | 30.10.201                                        | 6                            |
| 32                  | 8                                           | 9                                   | 10 1                                                                          | 1 12                                       | 13             | 14                                                      | 36                                                | 5                          | 6                                  | 7              | 8                                           | 9                                           | 10                          | 11 4                       | 0 3                  | 4                     | 5                          | 8             | 7              | 8             | 9                    |                                             | Incomple                                                         | te Days:                                                                   | 0                                                |                              |
| 33                  | 15                                          | 16                                  | 17 1                                                                          | 3 19                                       | 20             | 21                                                      | 37                                                | 12                         | 13                                 | 14             | 15                                          | 16                                          | 17                          | 18 4                       | 1 10                 | 11                    | 12                         | 13            | 14             | 15            | 16                   | R                                           | emark                                                            |                                                                            |                                                  |                              |
| 34                  | 22                                          | 23                                  | 24 2                                                                          | 20                                         | 21             | 28                                                      | 38                                                | 19                         | 20                                 | 21             | 22                                          | 23                                          | 24                          | 20 4                       | 2 17                 | 18                    | 19                         | 20            | 21             | 22 4          | 23                   | ×                                           | u can navigate                                                   | rom 03-1                                                                   | 0 2016 to                                        | 04 12 2                      |
| 26                  | -5                                          | 8                                   | 7 9                                                                           | -                                          | 10             | 11                                                      | 40                                                | 2                          | 4                                  |                |                                             | 7                                           |                             |                            | 4 24                 | 1 1                   | 2                          | 2             | 4              | 5             | 6                    |                                             |                                                                  |                                                                            |                                                  |                              |
| lick                | ing S                                       | SAVE<br>offic                       | C<br>, I cer<br>tial us                                                       | tify t                                     | hat (<br>uitab | a) the                                                  | e ho                                              | To<br>urs                  | day<br>enter                       | red I          | belo                                        | w a                                         | ccur                        | ately r                    | y<br>eflect          | Holi<br>t the         | hou                        | rs th<br>ered | ati            | work          | ked d                | uring t                                     | his pay period,a                                                 | id/or (b) i                                                                | if the wag<br>voted to th                        | es are f                     |
| click<br>bons<br>Ti | ing S<br>sible                              | SAVE<br>offic                       | C<br>, I centrial usi                                                         | tify t<br>ng s                             | hat (<br>uitab | a) the                                                  | e ho<br>ans                                       | To<br>urs                  | day<br>enter<br>verifi             | red I<br>catio | belo<br>in, a                               | w au                                        | ccur                        | ng Da<br>ately r<br>y that | y<br>eflect<br>the h | Holi<br>t the<br>ours | hou<br>ent                 | rs th<br>ered | at I i<br>belo | work          | ed deaso             | uring t<br>nably                            | his pay period,a<br>reflect theactual                            | id/or (b) i<br>effort dev                                                  | if the wag<br>voted to th                        | es are<br>le proje           |
| click<br>bons<br>Ti | ing S<br>sible<br>ime<br>Pre                | AVE<br>offic<br>she                 | C<br>, I cen<br>tial us<br>et<br>Perio                                        | tify ting s                                | hat (<br>uitab | a) the<br>le me                                         | e ho<br>ens                                       | To<br>urs<br>of v          | day<br>enter<br>verifi<br>We       | red I<br>catio | oeloo<br>on, a                              | w au<br>ind c                               | ccur<br>certi               | ately r<br>y that          | y<br>eflect<br>the h | Holi<br>t the<br>ours | hou<br>ente                | rs th<br>ered | at I v<br>belo | work<br>ow re | (ed d<br>easo<br>Wor | uring t<br>nably<br>klist                   | this pay period,a<br>reflect theactual<br>Work Schedul           | id/or (b) i<br>effort dev<br>e   Fav                                       | if the wag<br>voted to th<br>vorites ∡           | es are f<br>ne proje<br>Chec |
| r Ti                | ing S<br>sible<br>ime<br>Prev<br>Dele       | SAVE<br>offic<br>she                | C<br>E, I centrial usi<br>et<br>Perio<br>Date                                 | urrer<br>tify t<br>ng s<br>d               | hat (<br>uitab | a) the<br>le me                                         | e ho<br>ans<br>od                                 | To<br>urs<br>of v          | day<br>enter<br>verifi<br>We       | red I<br>catio | oelo<br>on, a                               | w ad<br>ind c                               | ccur<br>certi<br>10.2       | ately r<br>y that<br>016   | y eflect             | Holi<br>t the<br>ours | hou<br>ente<br>pply<br>Nar | rs th<br>ered | at I v<br>bek  | work<br>ow re | ed deaso<br>Wor      | uring f<br>nably<br>klist<br>Pla            | this pay period,a<br>reflect theactual<br>Work Schedul           | effort dev<br>Fav                                                          | if the wag<br>voted to th<br>vorites a           | es are f<br>le proje         |
| Ti                  | ing S<br>sible<br>ime<br>Pre                | AVE<br>offic<br>she                 | C<br>, I cer<br>ial us<br>et<br>Peric<br>Date                                 | urrer<br>tify t<br>ng s<br>d               | hat (<br>uitab | a) the<br>le me                                         | on constants                                      | To<br>of v                 | enter<br>verifi<br>We              | red I<br>catio | oelo<br>on, a                               | w ard of and of a                           | ccur<br>certi<br>10.2       | ately r<br>y that<br>016   | y eflect             | Holi<br>t the<br>ours | hou<br>ente<br>pply<br>Nar | ns thered     | at In<br>belo  | work          | ked d<br>easo<br>Wor | uring t<br>nably<br>klist<br>Pla<br>40      | his pay period,ai<br>reflect theactual<br>Work Schedul           | effort dev<br>Fort dev<br>Actu<br>40,00                                    | if the wag<br>voted to th<br>vorites a<br>tual   | es are i<br>ne proje         |
| Ti                  | ing S<br>sible<br>ime<br>Pre<br>Dele        | SAVE<br>offic<br>she<br>vious<br>te | C<br>, I cential us<br>et<br>Date<br>MO, 3                                    | tify t<br>ng s<br>d                        | hat (<br>uitab | a) the<br>le me<br>Peri<br>Att.                         | e ho<br>eans<br>od<br>/abs                        | To<br>urs<br>of v          | enter<br>verifi<br>We              | red I<br>catio | oelor<br>in, a<br>rom:                      | w ad<br>ind c<br>31.<br>Hou                 | ccur<br>certi<br>10.2       | ately r<br>y that          | y<br>eflect<br>the h | Holi<br>t the<br>ours | hou<br>ente<br>pply<br>Nar | rs th<br>ered | at In<br>belo  | work          | (ed deaso<br>Wo      | rklist<br>Pla<br>40<br>8                    | this pay period,ai<br>reflect theactual<br>Work Schedul          | e Fav<br>Actr<br>8,00                                                      | if the wag<br>voted to th<br>vorites a l<br>tual | es are i<br>ne proje         |
| Ti                  | ing S<br>sible<br>Prev<br>Dele              | AVE<br>offic<br>she<br>vious<br>te  | C<br>i, I cer<br>ial us<br>et<br>Date<br>MO, 3<br>TU, 0 <sup>-1</sup>         | tify t<br>ng s<br>d<br>1.10                | hat (<br>uitab | a) the<br>le me<br>Peri<br>Att.<br>Hour                 | on cans                                           | To<br>of v<br>typ          | enter<br>verifi<br>We<br>be        | red I<br>catic | oelov<br>on, a<br>rom:<br>• a<br>• a        | 31.<br>Hou                                  | ccur<br>certi<br>10.2<br>rs | ately r<br>y that          | y<br>the h           | Holi<br>t the<br>ours | hou<br>ente<br>pply<br>Nar | ne th         | at I v<br>bek  | work          | wor                  | vring t<br>nably<br>klist<br>Pla<br>40<br>8 | this pay period, an<br>reflect theactual<br>Work Schedul         | e   Fav<br>Actu<br>8,00<br>8,00                                            | if the wag<br>voted to th<br>vorites a l<br>tual | es are f<br>le proje         |
|                     | ppro<br>ing S<br>ible<br>ime<br>Pre<br>Dele | AVE<br>offic<br>she<br>vious<br>te  | C<br>, I cert<br>ial us<br>et<br>Date<br>MO, 3<br>TU, 0 <sup>4</sup><br>WE, 0 | tify t<br>ng s<br>d<br>1.10<br>.11<br>2.11 | hat (<br>uitab | a) the<br>le me<br>Peri<br>Att.<br>Hour<br>Hour         | e ho<br>eans<br>od<br>/abs<br>rs W<br>rs W        | To<br>of v<br>of v<br>of v | enter<br>verifie<br>We<br>ed<br>ed | red I<br>catio | rom:                                        | W adding (31.<br>Hou                        | 10.2                        | ately r<br>y that          | y<br>the flect       | Holi<br>t the<br>ours | hou<br>entr<br>pply<br>Nar | ns th<br>ered | at I v<br>bek  | work          | wor                  | klist<br>Pla<br>40<br>8<br>8<br>8           | this pay period,ar<br>reflect theactual<br>Work Schedul<br>Inned | e   Fav<br>Actu<br>40,00<br>8,00<br>8,00<br>8,00                           | if the wag<br>voted to th<br>vorites a<br>tual   | es are t<br>ne proje<br>Chec |
| Ti                  | ppro<br>ing S<br>ible<br>ime<br>Dele        | AVE<br>offic<br>she<br>vious<br>te  | C<br>, I cert<br>ial us<br>et<br>Date<br>MO, 3<br>TU, 0 <sup>7</sup><br>WE, 0 | 1.10<br>1.11<br>2.11                       | hat (<br>uitab | a) the<br>le me<br>Peri<br>Att.<br>Hour<br>Hour<br>Sick | e ho<br>eans<br>od<br>/abs<br>rs W<br>rs W<br>Pay | To<br>urs<br>of v          | enter<br>verifie<br>We<br>be       | red I<br>catio | oelor<br>on, a<br>rom:<br>• 8<br>• 8<br>• 8 | W and cond cond cond cond cond cond cond co | cour<br>certii              | ately r<br>y that          | y<br>eflect<br>the h | Holi                  | hou<br>ente<br>pply<br>Nar | ne th         | at I i<br>belo | work          | wed deaso            | rklist<br>Pla<br>40<br>8<br>8<br>8<br>8     | this pay period,ai<br>reflect theactual<br>Work Schedul          | ed/or (b) i<br>effort dev<br>Actu<br>40,00<br>8,00<br>8,00<br>8,00<br>8,00 | if the wag<br>voted to th<br>vorites a 1<br>tual | es are<br>le proj            |

NOTE: If you report an absence for less than 8 hours through the Time Off Request (TOR) system (for example, 3 hours sick time), the sick time shows up as 3 and the remaining 5 hours show as hours worked).

6. If you work extra hours on one or more days, you can edit the hours on the appropriate days by clicking on the hours and changing them. For instance, if you worked 9 hours on Wednesday and 10 hours on Friday, you can edit the hours for Wednesday and Friday. Click on "Check" to update the actual hours.

|     |               |                                                  | e Dr                               | ecby                 | 1 PA                              | 11301                               | inei           | ASS                        | igne   | senit. | •                              |              |       |       |      |     |                    |         |            |       |                                                            |                                                                     |               |
|-----|---------------|--------------------------------------------------|------------------------------------|----------------------|-----------------------------------|-------------------------------------|----------------|----------------------------|--------|--------|--------------------------------|--------------|-------|-------|------|-----|--------------------|---------|------------|-------|------------------------------------------------------------|---------------------------------------------------------------------|---------------|
|     | C             | alenda                                           | ar .                               | -                    | uota                              | Ove                                 | rvie           | w                          |        |        |                                |              |       |       |      |     |                    |         |            |       |                                                            |                                                                     |               |
|     |               | Augus                                            | t 201                              | 16                   |                                   |                                     |                | Sep                        | temt   | per 2  | 016                            |              |       |       |      | Oc  | tobe               | r 2016  |            |       | Completion S                                               | tatus                                                               |               |
|     | Mo            | Tu We                                            | Th                                 | Fr S                 | s Su                              |                                     | Mo             | Tu                         | We     | Th     | Fr                             | Sa           | Su    |       | Mo   | Tu  | We                 | Th F    | Sa         | Su    |                                                            | From: 01.08.20                                                      | 16            |
| 31  | 1             | 2 3                                              | 4                                  | 5 0                  | 7                                 | 35                                  | 29             | 30                         | 31     | 1      | 2                              | 3            | 4     | 39    | 26   | 27  | 28                 | 29 34   | 1          | 2     |                                                            | To: 30,10.20                                                        | 16            |
| 32  | 8             | 9 10                                             | 11                                 | 12 1                 | 3 14                              | 38                                  | 5              | 0                          | 7      | 8      | 9                              | 10           | 11    | 40    | 3    | 4   | 5                  | 8 7     | 8          | 9     | incom                                                      | plete Days: 0                                                       |               |
| 33  | 15            | 18 17                                            | 18                                 | 19 2                 | 21                                | 37                                  | 12             | 13                         | 14     | 15     | 18                             | 17           | 18    | 41    | 10   | 11  | 12                 | 13 14   | 15         | 18    | Remark                                                     |                                                                     |               |
| 34  | 22            | 23 24                                            | 25                                 | 28 2                 | 28                                | 38                                  | 19             | 20                         | 21     | 22     | 23                             | 24           | 25    | 42    | 17   | 18  | 19                 | 20 2    | 22         | 23    | You can amilan                                             | a from 02 10 2016 t                                                 | 04 12 2016    |
| 30  | 29            | 30 31                                            | -                                  | 2 3                  |                                   | 39                                  | 20             | 27                         | 28     | 29     | 30                             |              | 2     | 43    | 24   | 25  | 20                 | 27 23   | 23         | 30    | rou can naviga                                             | te irom 03.10.2010 t                                                | 0 04.12.2010  |
| 000 | sible o       | fficial                                          | sing                               | suita                | ble m                             | eans                                | of             | verifi                     | icatic | on, a  | nd o                           | perti        | fy th | at th | e ho |     |                    |         |            |       |                                                            |                                                                     |               |
|     | imen          | heat                                             |                                    |                      |                                   |                                     |                |                            |        |        |                                |              |       |       |      | 013 | ente               | ered be | no w       | reaso | ably reflect theact                                        | al effort devoted to                                                | the project(s |
| - T | Prev          | heet                                             | riod                               | Ne                   | d Per                             | od .                                |                | We                         | iek fi | rom    | 31                             | 10.3         | 2016  | 5     | 105  | Ar  | ophy               | ered be | low        | Wor   | ably reflect theact                                        | dule Favorites                                                      | the project(s |
| - T | Prev          | heet<br>ious Pe<br>e Da                          | riod                               | Ne                   | d Per                             | iod<br>/abs                         | tys            | We                         | rek fi | rom:   | 31.<br>Hou                     | .10.3        | 2016  | 3     |      | Ap  | oply               | ered be | low        | Wor   | ably reflect theacts                                       | dule   Favorites 4                                                  | the project(s |
| - T | Prev<br>Delet | heet<br>ious Pe<br>e Da                          | riod<br>te                         | Ne                   | d Per<br>Att                      | iod<br>/abs                         | ►  <br>typ     | We                         | sek fi | rom:   | 31<br>Hou                      | .10.3<br>Jrs | 2016  | 5     |      | Ap  | oply<br>Na         | I IC    | 10 w       | Wor   | ably reflect theact                                        | dule Favorites -<br>Actual<br>43,00                                 | the project(s |
| • T | Prev          | heet<br>ious Pe<br>e Da<br>MO                    | riod<br>te<br>31.1                 | Ne:                  | d Per<br>Att<br>Hou               | iod<br>/abs                         | tys            | We                         | pek fi | rom:   | 31.<br>Hou                     | .10.3<br>Jrs | 2016  | 3     | 1051 | Ap  | opły<br>Na         | I IC    | 10 w       | Wor   | ably reflect theacts                                       | dule Favorites A<br>Actual<br>43,00<br>8,00                         | the project(s |
| - T | Prev<br>Delet | heet<br>ious Pe<br>e Da<br>MO<br>TU,             | riod<br>te<br>.31.1<br>01.1        | Ne:                  | d Per<br>Att<br>Hou<br>Hou        | iod<br>/abs<br>rs W<br>rs W         | i tys<br>Iorka | We<br>pe<br>ed             | pek fi | rom:   | 31<br>Hou<br>B                 | .10.3<br>Jrs | 2016  | 5     | 1051 | Ap  | oply<br>Na         | I IC    | 10 w       | Wor   | kist   Work Sche<br>Planned<br>40<br>8<br>8                | dule Favorites Actual<br>43,00<br>8,00<br>8,00                      | The project(s |
| - 1 | Prev<br>Delet | heet<br>ous Pe<br>e Da<br>MO<br>TU,<br>WE        | riod<br>te<br>31.1<br>01.1         | Ne:<br>10<br>1       | d Per<br>Att<br>Hou<br>Hou        | iod<br>/abs<br>rs W<br>rs W         | lorix          | We<br>pe<br>ed<br>ed       | bek fi | rom:   | 31.<br>Hou<br>8<br>8           | .10.3<br>Jrs | 2016  | 3     |      | Ap  | oply<br>Nat        | I (C    | ) <i>4</i> | Wor   | Alist   Work Sche<br>Planned<br>40<br>8<br>8<br>8          | dule Favorites -<br>Actual<br>43,00<br>8,00<br>8,00<br>9,00         | the project(s |
| - 1 | Prev<br>Delet | heet<br>ous Pe<br>e Da<br>MO<br>TU,<br>WE<br>TH, | riod<br>te<br>31.1<br>01.1<br>02.1 | Ne:<br>10<br>1<br>11 | d Per<br>Att<br>Hou<br>Hou<br>Hou | iod<br>/abs<br>rs W<br>rs W<br>rs W | lorio          | We<br>pe<br>ed<br>ed<br>ed | sek fi | rom:   | 31.<br>Hou<br>B<br>B<br>B<br>B | .10.3<br>Jrs | 2016  | 3     |      | Ap  | ente<br>oply<br>Na | I (C    | 10 w       | Wor   | dist   Work Sche<br>Planned<br>40<br>8<br>8<br>8<br>8<br>8 | dule Favorites a<br>Actual<br>43,00<br>8,00<br>9,00<br>8,00<br>9,00 | Check         |

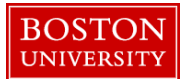

7. Click the "Apply" button, then click on the "Save" button located at the top left corner of your screen. You will receive a message stating that your hours have been saved. Now, Click on the "Release directly" button. This is necessary so that your hours are "released" and "sent" to your manager for approval. You will receive a message saying that your hours have been released.

| • >                                                           | _                                       | Cal                                      | endar                                                                | K                                                              | 0                      | uota (                                                     | Over                                               | viev                                                | e                                   |                         |                                                    |                                      |                                     |                                 |                |             |                             |                   |              |                  |                                             |                                                                            |                                                                   |                     |
|---------------------------------------------------------------|-----------------------------------------|------------------------------------------|----------------------------------------------------------------------|----------------------------------------------------------------|------------------------|------------------------------------------------------------|----------------------------------------------------|-----------------------------------------------------|-------------------------------------|-------------------------|----------------------------------------------------|--------------------------------------|-------------------------------------|---------------------------------|----------------|-------------|-----------------------------|-------------------|--------------|------------------|---------------------------------------------|----------------------------------------------------------------------------|-------------------------------------------------------------------|---------------------|
| 4                                                             |                                         | A                                        | ugust                                                                | 2016                                                           |                        |                                                            |                                                    |                                                     | Septe                               | mbe                     | er 20                                              | 016                                  |                                     |                                 |                | 00          | ctobe                       | er 201            | в            |                  | C                                           | ompletion Status                                                           |                                                                   |                     |
|                                                               | 1.6                                     | Tu                                       | We 7                                                                 | h Fr                                                           | Sa                     | Su                                                         | )                                                  | Mo                                                  | Tu V                                | Ve 7                    | Th                                                 | Fr S                                 | a Su                                |                                 | Mo             | Tu          | We                          | Th F              | r Sa         | Su               |                                             | 14                                                                         | From: 01.08.201                                                   | 16                  |
| 31                                                            | 1                                       | 2                                        | 3                                                                    | 5                                                              | 0                      | 7                                                          | 35                                                 | 29                                                  | 30 3                                | 11                      | 1                                                  | 2 :                                  | 4                                   | 38                              | 20             | 27          | 28                          | 29 3              | 0 1          | 2                |                                             |                                                                            | To: 30.10.201                                                     | 16                  |
| 32                                                            | 1.0                                     | 18                                       | 17 1                                                                 | 1 12                                                           | 20                     | 21                                                         | 30                                                 | 12                                                  | 13 1                                |                         |                                                    | 10 1                                 | 7 18                                |                                 | 10             |             | 12                          | 13 1              | 4 18         | 10               |                                             | Incomplete I                                                               | Days: 0                                                           |                     |
| 34                                                            | 22                                      | 23                                       | 24 2                                                                 | 5 28                                                           | 27                     | 28                                                         | 38                                                 | 19                                                  | 20 2                                | 1 2                     | 22                                                 | 23 2                                 | 4 28                                | 42                              | 17             | 18          | 19                          | 20 2              | 1 22         | 23               | R                                           | emark                                                                      |                                                                   |                     |
| 35                                                            | 29                                      | 30                                       | 31                                                                   | 2                                                              | 3                      | 4                                                          | 39                                                 | 28                                                  | 27 2                                | 8 2                     | 29                                                 | 30                                   | 2                                   | -43                             | 24             | 25          | 26                          | 27 2              | 8 25         | 30               | Y                                           | ou can navigate from                                                       | m 03.10.2016 to                                                   | 04.12.              |
| 36                                                            | 5                                       |                                          | 7 4                                                                  | 9                                                              | 10                     | 11                                                         | 40                                                 | 3                                                   | 4                                   | 5                       | 0                                                  | 7 1                                  | 9                                   | 44                              | 31             | 1           | 2                           | 3 4               | 5            |                  |                                             |                                                                            |                                                                   |                     |
| click                                                         | ing                                     | SAV                                      | 5 🧰 C                                                                | urren                                                          | t Se                   | a) the                                                     | e hou                                              | ] Too                                               | lay                                 | ed be                   | elov                                               | v ac                                 | urat                                | g Day<br>ely re                 | flect          | the         | hou                         | rs that           | I we         | irked d          | luring t                                    | this pay period, and/                                                      | or (b) if the way                                                 | jes are             |
| click                                                         | ing<br>sibk                             | SAV<br>t offi                            | E, I ce                                                              | urren<br>rtify ti<br>ing si                                    | hat (                  | a) the                                                     | e hou                                              | Too<br>ars e<br>of v                                | tay<br>entere<br>erific             | ed be                   | elov                                               | v act                                | urat<br>rtify                       | g Day<br>ely re<br>that t       | flect<br>he hi | the         | hou<br>ent                  | rs that<br>ered b | l wo         | rked d<br>reaso  | luring t<br>nably                           | this pay period,and/<br>reflect theactual eff                              | or (b) if the was<br>ort devoted to t                             | jes are<br>he proje |
| click<br>spon                                                 | ing<br>sibk                             | SAV<br>soffi                             | E, I ce<br>cial us                                                   | urren<br>rtify t<br>ing si                                     | hat (                  | a) the                                                     | e hou                                              | Too<br>ars e<br>of v                                | tay<br>entere                       | ed be                   | elov                                               | v act                                | urati<br>rtify                      | g Day<br>ely re<br>that t       | flect<br>he hi | the<br>ours | hou<br>ent                  | rs that<br>ered b | l wo         | rked d<br>reaso  | luring t<br>nably                           | this pay period,and/<br>reflect theactual eff                              | or (b) if the was<br>ort devoted to t                             | pes are<br>he proje |
| click<br>spon<br>~ T                                          | App<br>ang<br>sibk<br>Ime<br>Pro        | SAV<br>SAV<br>SOFF                       | E, I ce<br>cial us<br>et                                             | urren<br>ntify t<br>ing st                                     | hat (<br>uitab         | a) the<br>le me                                            | e hou<br>ans                                       | Too<br>ars e<br>of v                                | tay<br>entere<br>erific             | ed be<br>ation          | elov<br>h, ar                                      | v act                                | orking<br>ourati<br>rtify<br>0.201  | g Day<br>ely re<br>that t       | flect<br>he hi |             | hou<br>ent                  | rs that<br>ered b | l wo<br>elow | rked d<br>reaso  | luring t<br>nably<br>rklist                 | this pay period,and/<br>reflect theactual eff<br>Work Schedule             | or (b) if the was<br>lort devoted to the<br>Favorites 4           | pes are<br>he proje |
| <ul> <li>click</li> <li>spon</li> <li>T</li> <li>€</li> </ul> | ang<br>sible<br>Ime<br>Pro<br>Del       | SAV<br>soffi<br>she<br>eviou<br>ete      | E, I ce<br>cial us<br>set<br>Date                                    | urren<br>rtify t<br>ing si                                     | t Se<br>hat (<br>uitab | a) the<br>le me<br>t Perk                                  | e hou<br>ans<br>od                                 | Too<br>of v                                         | say<br>entere<br>erific<br>Wee      | ed be<br>ation          | elov<br>h, ar                                      | v acr<br>nd ce<br>31.1<br>Hour       | orking<br>surati<br>rtify<br>0.201  | g Day<br>ely re<br>that t<br>16 | flect<br>he hi | the<br>ours | hou<br>enti<br>ppły<br>Na   | rs that<br>ered b | l wo<br>elow | rked d<br>reaso  | luring t<br>inably<br>rklist<br>Pl          | this pay period,and/<br>reflect theactual eff<br>Work Schedule<br>fanned   | or (b) if the was<br>lort devoted to the<br>Favorites -<br>Actual | pes are<br>he proje |
| <ul> <li>clics</li> <li>spon</li> <li>T</li> <li>€</li> </ul> | ing<br>sible<br>Im-<br>Pro<br>Del       | SAV<br>SAV<br>soffi<br>she<br>she<br>she | E, I ce<br>cial us<br>eet<br>s Peri<br>Date                          | urren<br>ntify t<br>ing si                                     | t Se<br>hat (<br>uitab | a) the<br>le me<br>t Perk<br>Att /                         | od )                                               | Too<br>of v                                         | ay<br>entere<br>erific<br>Wee       | ed be<br>ation          | elov<br>h, ar                                      | v acc<br>nd ce<br>31.1<br>Hour       | oriony<br>ourati<br>rtify<br>0.201  | g Day<br>ely re<br>that t       | flect<br>he h  |             | hou<br>enti<br>pply<br>Na   | rs that<br>ered b | l wo<br>elow | rked d<br>reaso  | iuring t<br>inably<br>rklist<br>Pl<br>40    | this pay period, and/<br>reflect theactual eff<br>Work Schedule<br>lanned  | Favorites 4<br>Actual<br>43,00                                    | jes are<br>he proje |
| <ul> <li>click</li> <li>spon</li> <li>T</li> <li>€</li> </ul> | App<br>ang<br>sible<br>ime<br>Pro<br>De | SAV<br>SAV<br>SOFF                       | E, I ce<br>cial us<br>et<br>Date<br>MO, 3                            | urren<br>tify t<br>ing si<br>od                                | t Se<br>hat (<br>uitab | a) the<br>le me<br>t Perk<br>Att /                         | n bu<br>ans<br>od a                                | Too<br>of v<br>l<br>typ                             | say<br>entere<br>erific<br>Wee<br>e | ed be<br>ation<br>k fro | ellov<br>h, ar                                     | v aco<br>nd ce<br>31.1<br>Hour       | orkang<br>nurati<br>rtify<br>0.201  | g Day<br>ely re<br>that t       | flect<br>he h  |             | hou<br>enti<br>ppły<br>Na   | rs that<br>ered b | l wo         | rked d<br>reaso  | luring t<br>nably<br>rklist<br>P<br>40<br>8 | this pay period, and/<br>reflect theactual eff<br>Work Schedule<br>Isanned | Favorites 4<br>Actual<br>43,00<br>8,00                            | jes are<br>he proji |
| <ul> <li>click</li> <li>spon</li> <li>T</li> <li>E</li> </ul> | oing<br>sible<br>Ime<br>Del             | SAV<br>soffi<br>sshe<br>sviou<br>ete     | E, I ce<br>cial us<br>ret<br>Date<br>MO, 3<br>TU, 0                  | urren<br>nify t<br>ing so<br>ad                                | t Se<br>hat (<br>uitab | a) the<br>le me<br>t Perk<br>Att./<br>Hour<br>Hour         | n bou<br>ans<br>od a<br>(abs                       | Too<br>of v<br>l<br>typ                             | say<br>entere<br>erific<br>Wee<br>e | ed be<br>ation          | eliov<br>h, ar                                     | v accend ce                          | orking<br>rurati<br>rtify<br>0.20   | g Day<br>ely re<br>that t       | flect<br>he h  |             | hou<br>enti<br>pply<br>Na   | rs that<br>ered b | l wo         | wiked d<br>reaso | rklist<br>P<br>40<br>8                      | this pay period, and/<br>reflect theactual eff<br>Work Schedule<br>tanned  | Favorites A<br>Actual<br>43,00<br>8,00                            | jes are<br>he proje |
| <ul> <li>click</li> <li>spon</li> <li>T</li> <li>E</li> </ul> | App<br>ang<br>sible<br>Pro<br>Del       | SAV<br>soffi<br>sshe<br>sviou<br>ete     | E, I ce<br>cial us<br>eet<br>Date<br>MO, 3<br>TU, 0                  | urren<br>ntify t<br>ing si<br>id<br>1.10<br>1.11               | t Se<br>hat (<br>uitab | a) the<br>le me<br>t Perk<br>Att /<br>Hour<br>Hour         | n hou<br>ans<br>d ans<br>abs.                      | Tod<br>of v<br>typ<br>orke                          | d<br>d<br>d                         | ed be<br>ation          | ellov<br>h, ar<br>om:                              | v acc<br>nd ce<br>31.1<br>Hour       | orking<br>nurati<br>ntify<br>0.201  | ely re<br>that t                | flect<br>he h  | the ours    | hou<br>i enti<br>pply<br>Na | rs that<br>ered b | l we<br>elow | wheed d          | rklist<br>P<br>40<br>8<br>8                 | this pay period, and/<br>reflect theactual eff<br>Work Schedule<br>tanned  | Favorites -<br>Actual<br>43,00<br>8,00<br>9,00                    | pes are<br>he proj  |
| <ul> <li>click</li> <li>spon</li> <li>T</li> <li>E</li> </ul> | App<br>ang<br>sible<br>im-<br>De<br>1   | SAV<br>SAV<br>Soffi<br>She<br>she<br>ete | s Peri<br>Date<br>MO, 3<br>TU, 0<br>WE, 0                            | urren<br>ntify t<br>ing si<br>id<br>1.10<br>1.11<br>2.11       | t Se<br>hat (<br>uitab | a) the<br>le me<br>t Perk<br>Att /<br>Hour<br>Hour         | n hou<br>ans<br>od a<br>s We<br>s We               | Tod<br>of v<br>typ<br>orke<br>orke                  | d<br>d<br>d                         | ed be<br>ation<br>k fro | elov<br>h, ar<br>• 8<br>• 8<br>• 9                 | v acc<br>nd ce<br>31.1<br>Hour       | orking<br>surati<br>rtify<br>0.201  | ely re<br>that t                | flect<br>he h  | the ours    | hou<br>enti<br>pply<br>Na   | rs that<br>ered b | l we<br>elow | rked d<br>reaso  | ridist<br>P<br>40<br>8<br>8                 | this pay period, and/<br>reflect theactual eff<br>Work Schedule<br>lanned  | Favorites<br>Actual<br>43,00<br>8,00<br>9,00                      | pes are<br>he proj  |
| click<br>spon<br>• T                                          | App<br>sible<br>Im-<br>De<br>1<br>1     | SAV<br>soff<br>she<br>ete<br>J           | E, I ce<br>cial us<br>et<br>Date<br>MO, 3<br>TU, 0<br>WE, 0<br>TH, 0 | urren<br>nify t<br>ng si<br>id<br>1.10<br>1.11<br>2.11<br>3.11 | t Se<br>hat (<br>uitab | a) the<br>le me<br>t Perk<br>Att./<br>Hour<br>Hour<br>Hour | n bou<br>ans<br>ans<br>abs<br>s We<br>s We<br>s We | Tod<br>ars e<br>of v<br>typ<br>orke<br>orke<br>orke | d<br>d<br>d<br>d                    | ed br<br>ation<br>k fre | elov<br>n, ar<br>om:  <br>- 8<br>- 8<br>- 9<br>- 8 | v acc<br>nd ce<br>(31.1<br>Hour<br>s | oricing<br>surati<br>rtify<br>0.201 | g Day<br>ely re<br>that t       | flect<br>he h  |             | hou<br>enti<br>ppły<br>Na   | rs that<br>ered b | l we<br>elow | rked d<br>reaso  | rklist<br>P<br>40<br>8<br>8<br>8<br>8       | this pay period, and/<br>reflect the actual eff<br>Work Schedule<br>tanned | Favorites 4<br>Actual<br>43,00<br>8,00<br>9,00<br>8,00<br>8,00    | jes are<br>he proj  |

Congratulations! You have completed your timesheet successfully.